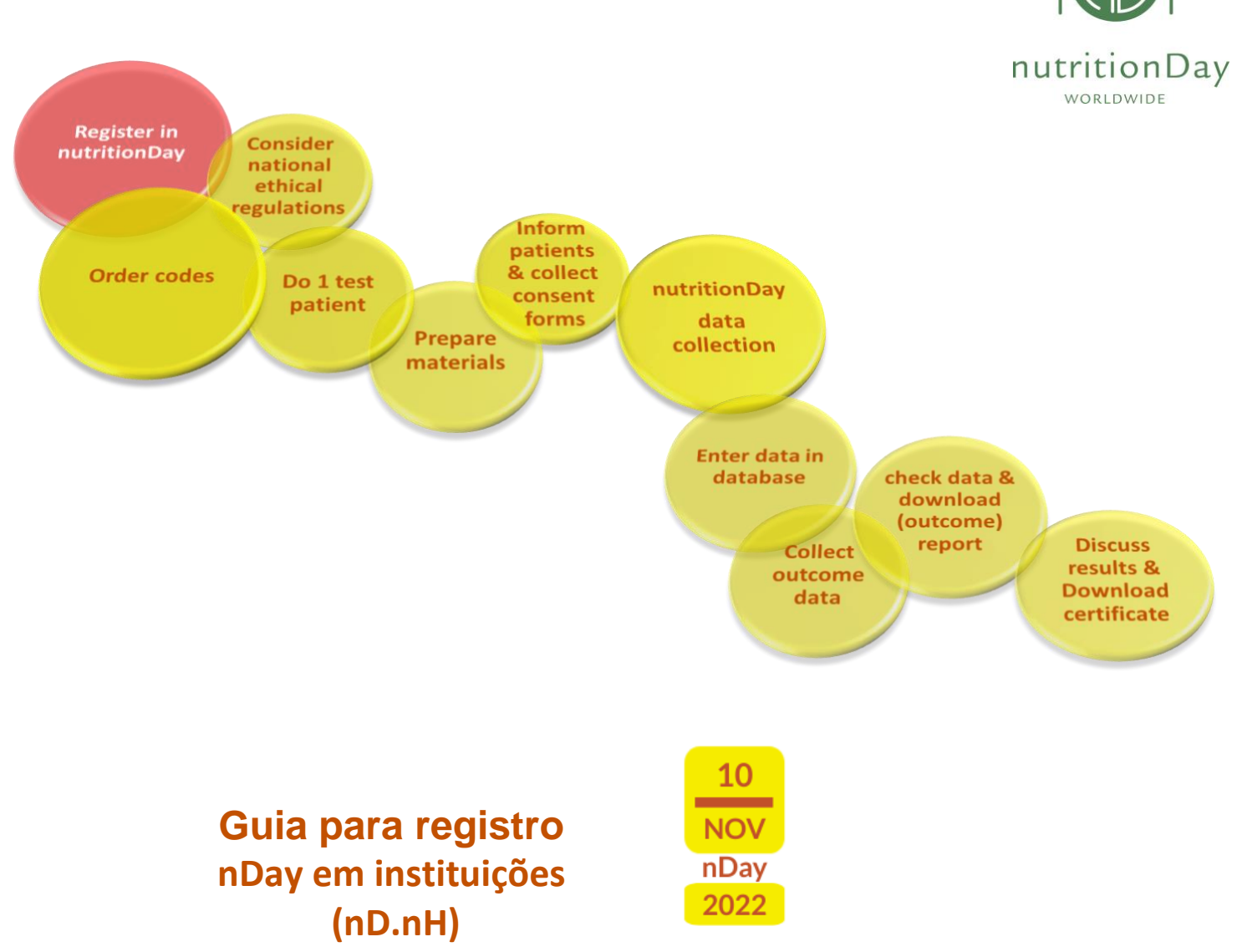

Todos são bem-vindos para se registrarem! Os usuários registrados podem solicitar códigos de centro e de unidade para as enfermarias participantes e irão receber informações regularmente.

Se você planeja participar do nutriDia Brasil, por favor registre-se no mínimo 3 dias antes. Todos que já participaram em um dos últimos nutriDia não precisam registrar-se novamente.

## Iniciando:

- Entre em <u>www.nutritionday.org</u>
- Vá para Register

O formulário eletrônico para o registro irá aparecer. Por favor, forneça todos os dados necessários e continue com o processo de registro.

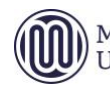

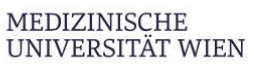

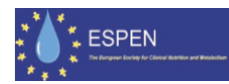

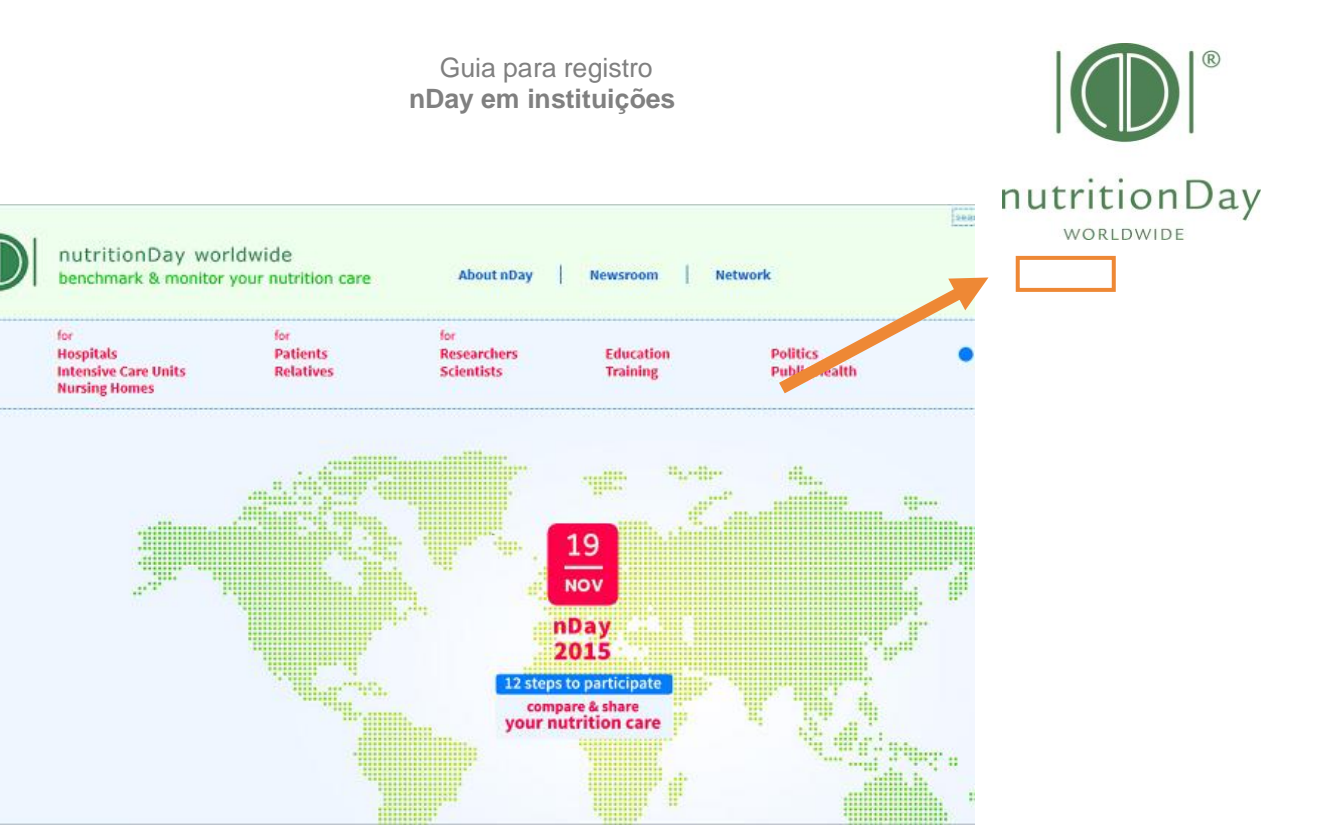

Por favor, preencha o questionário o mais completamente possível. Os campos marcados com asterisco (\*) são obrigatórios.

| Nome do usuário:  | escolha um nome (min 6 caracteres)                                                       |
|-------------------|------------------------------------------------------------------------------------------|
| Senha:            | escolha uma senha (min 5 caracteres)                                                     |
| Repita:           | repita a senha                                                                           |
| Primeiro nome:    | entre com seu primeiro nome                                                              |
| Último nome:      | entre com seu sobrenome                                                                  |
| Títulação:        | graduação                                                                                |
| Nome da companhia |                                                                                          |
| ou hospital:      | nome da sua instituição                                                                  |
| Endereço:         | endereço (rua e número)                                                                  |
| Cidade:           | cidade onde a instituição está localizada                                                |
| País:             | selecione seu país                                                                       |
| Estado:           | estado                                                                                   |
| Telefone:         | preencha com seu telefone para contato durante os dias da semana, com DDD e DDI          |
| CEP:              | código postal                                                                            |
| Fax:              | preencha com o número do fax, com DDD e DDI                                              |
| Email:            | seu email válido para receber a confirmação do registro e obter seu relatório da unidade |
| Idioma:           | escolha o idioma preferido para os questionários                                         |
| Homepage:         | indique a homepage de sua instituição, se houver                                         |
|                   |                                                                                          |

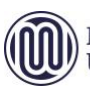

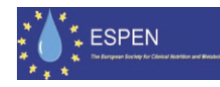

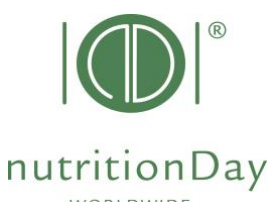

| benchmark & monitor                                       | Idwide<br>your nutrition care                                                                                                    | About nDay                                                                                                    | Newsroom Pr                    | ess Network               |                                          | Contact<br>Registration<br>My nDay   Log |
|-----------------------------------------------------------|----------------------------------------------------------------------------------------------------|----------------------------------------------------------------------------------------------------|--------------------------------|---------------------------|------------------------------------------|------------------------------------------|
| ier<br>Hospitals<br>Intensive Care Units<br>Nursing Homes | for<br>Patients<br>Relatives                                                                                                    | for<br>Researchers<br>Scientists                                                                                                    | Education<br>Training          | Politics<br>Public Health | <ul> <li>Special<br/>Programs</li> </ul> |                                          |
| Registration                                              | My nDay Registration<br>Preferred username: *<br>Passward: *<br>Passward: *<br>Pastmame: *<br>Pastmame: *<br>Pastmame: *<br>Pastmail.code:<br>Pastmail.code:<br>Pastmail | Repeat:     Repeat:     Repeat:     Austria     Austria     Wrien     English nation of several hospitals pleas     Mill in your details for the fields      OK create | s contact chice@setrilonday.eg |                           |                                          | 6<br>Inday<br>2014                       |

# Create account:

- Após terminar, por favor, clique "Create account". Create account
- Você receberá um email de validação no email cadastrado anteriormente.

## Atenção, por favor !

O registro será válido após você ativar o link de confirmação neste email.

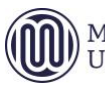

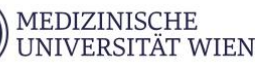

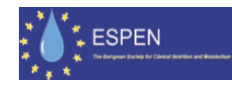

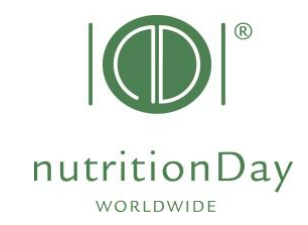

| 🞽 Please confirm your registration with NUTRITIONDAY Message (Plain Text)                             |                            |                          | _ 8 ×    |
|----------------------------------------------------------------------------------------------------|----------------------------|--------------------------|----------|
| Eile Edit View Insert Format Tools Actions Help                                                       |                            |                          |          |
| 🗄 🕰 Reply   🚑 Reply to All   🙈 Forward   🎒 🐚   😼   🔻   🏠   🎦 🗙   🔺 🔹 🖈 - 🖈 - A <sup>*</sup>   🐁   🎯 💂 |                            |                          |          |
| From: nutritionDay.org [interest@nutritionday.org]                                                    | Se                         | ent: Fr 29.12.2006 13:37 |          |
| To: luzia.valentini@charite.de                                                                        |                            | 1                        |          |
| Cc:<br>Subject: Please confirm your registration with NUTRITIONDAY.                                   | Clique aqui para           |                          |          |
| þear test test,                                                                                       | confirmação                |                          | <u>^</u> |
|                                                                                                    | 3                          |                          |          |
| Thank you for your application to become a member of NUTRITIONDAL Everyor                             | e is welcome to browse are | ound our website but     |          |
| you will need to confirm your membership to have unrestricted ccess to al                             | l areas.To confirm your me | embership please cli     | sk       |
| on this link:                                                                                         |                            |                          |          |
| http://www.nutritionday.org/?RDCT=fa025620ac44e72dca85                                                |                            |                          |          |
| Or copy and paste it into your browser.                                                               |                            |                          |          |
|                                                                                                    |                            |                          |          |
|                                                                                                    |                            |                          |          |
| If, for any reason, you do not wish to continue the registration process, please click on this link:  | or you have received this  | message in error,        |          |
|                                                                                                    |                            |                          |          |
| http://www.nutritionday.org/?RDCT=e2d2795373f5f3b358c3                                                |                            |                          |          |
|                                                                                                    |                            |                          |          |
| Or copy and paste it into your browser.                                                               |                            |                          |          |
| Please forgive us for any inconvenience we may have caused you.                                       |                            |                          |          |
| I have begine as for any moontenence we may mate caused your                                          |                            |                          |          |
|                                                                                                    |                            |                          |          |
| Kind regards,                                                                                         |                            |                          |          |
| nutritionDay.org                                                                                      |                            |                          |          |
| http://www.putritionday.org/2RDCT=e972d7ce0082d0388647                                                |                            |                          |          |
|                                                                                                    |                            |                          |          |
| interest@nutritionday.org                                                                             |                            |                          |          |
|                                                                                                    |                            |                          | -        |
| 😹 Start 🛛 🖸 💽 💓 🗷 🍟 🔘 OKontakt 🖉 nutritio  🍘 http:// 🖉 Kurzanl 🦉 http://                              | 🖉 LEO Erg 🖂 Please         | 📢 🕅 🕺 🕮 🖸 🖻              | 13:57    |

|       | tionDay<br>wide                                                                                                    | HOME   CONTACT   LOGIN                                            |  |
|-------|----------------------------------------------------------------------------------------------------|-------------------------------------------------------------------|--|
|       | Confirm Registration Dear test test, Thank you for registering with NUTRITION Your membership testtesttest has been co Your e-mail address luzia.valentini@char You may now enter with your username test Preferred username: Pesttestflest Password: Enter | Clique "Enter" para<br>confirmação<br>itestest and your esseword: |  |
| about | :: timeline :: questionnaires :: data :: materials                                                                                                    | :: partners :: participants :: press                              |  |

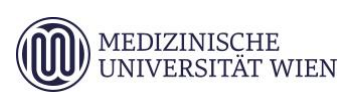

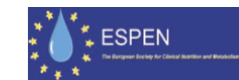

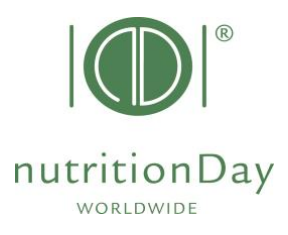

Você será encaminhado para a seguinte página:

#### Bem-vindo!

### Você agora está registrado no projeto nutriDia Brasil!

Você receberá informações regularmente sobre o projeto. Como um usuário registrado, você pode solicitar códigos para os centros e unidades participantes.

| nutritionDay worldwide<br>benchmark & monitor your nutrition care    |                                           | tionDay worldwide<br>mark & monitor your nutrition care About nDay   FAQ   Newsroom   Press   Network |                       |                                            |                                | Forum<br>Registration<br>My nDay   Login |
|----------------------------------------------------------------------|-------------------------------------------|----------------------------------------------------------------------------------------------------|-----------------------|--------------------------------------------|--------------------------------|------------------------------------------|
| <sup>for</sup><br>Hospitals<br>Intensive Care Units<br>Nursing Homes | for<br>Patients<br>Relatives              | <sup>for</sup><br>Researchers<br>Scientists                                                           | Education<br>Training | Politics<br>Public Health                  | Special<br>Programs            |                                          |
| My nDay   Login                                                      | My nDay Login<br>Username C<br>Password C | ogin to your personal a                                                                               | ccount                |                                            |                                | 6<br>NOV<br>nDay<br>2014                 |
| Porgot your pa                                                       |                                           | sword <u>?</u><br>f you have no nDay Acco<br>reate a new account                                      | unt yet               | Por favor, f<br>com seu no<br>usuário e se | aça o log in<br>me de<br>enha. |                                          |

Para outras questões, por favor, contate o escritório do nutritionDay: <u>office@nutritionDay.org</u> ou <u>nutridiabr@terra.com.br</u>. Ficaremos felizes em ajudá-lo!

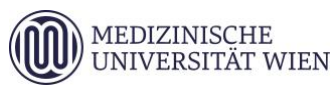

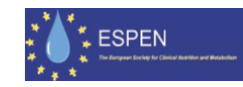